## GUIDELINES FOR ONLINE SUBMISSION OF APPLICATIONS

- 1. Important Note/Information for the applicants:
  - a. It is in the interest of the applicants to study in detail and thoroughly observe the guidelines given in this document before and while applying online.
  - Browsers including Internet Explorer version 10 or higher, Mozilla Firefox, Google Chrome etc. are supported (Java script must be enabled in the browser).
  - c. In case of abnormal delay/wait in loading of web pages, close the browser window and revisit/reload the site. It is also suggested to clear browser history.
  - d. All posts are required to be applied online.
  - e. No hardcopy of online application or copies of testimonials are required to be forwarded to ANF. Similarly, DO NOT send receipt of fee deposit to ANF. It should be preserved in safe custody by the applicant and has to be presented on the first day of test.
  - f. All candidates will deposit (online) Rs.350/- in ANF Welfare Fund Account No 3016955724 (branch code 0551) of National Bank of Pakistan Murree Brewery Branch Rawalpindi. The deposited bank challan number will be mentioned on application form and the same deposit slip will be brought along on the first day of test.
  - g. Applicants should apply online immediately without waiting for the closing date of the advertisement.
  - h. Before applying online, please check the advertisement thoroughly and ensure that you fulfil all the requirements including qualification, age, gender, domicile, experience etc. for the post you intend to apply. The details of posts as advertised in the advertisement can be seen through "Job Advertisement" link available on the website (join.anf.gov.pk). Submitting online applications without having required qualification, experience etc., or submitting fake/bogus/test online applications may cause serious difficulty for the applicant.

- For assistance only regarding Online Application Submission, please call ANF helpline 051-9270173, 9286030 during office hours (Monday to Friday) or E-Mail us at anf@anf.gov.pk
- 2. Step by Step to apply online
  - a. Computer should be connected with internet.
  - b. Open web browser e.g. Chrome, Firefox, Edge / Internet Explorer.
  - c. Type "join.anf.gov.pk" in address bar.

|                      | JOIN ANTI NARCOTICS FORCE                                                                                                    | www.anf.gov.pk<br>cebook.com/anfofficial |
|----------------------|----------------------------------------------------------------------------------------------------|------------------------------------------|
| Anti Narcotics Force | , Pakistan                                                                                                    | Twitter: @anfpak<br>1415                 |
|                      | WELCOME TO ANTI NARCOTICS FORCE JOB PORTAL<br>عطی استین کا اشتینر – Job Advertisement<br>ان لائن درخواست – Apply online                                                                                                    |                                          |
|                      | بدایک بر انے آن لائن درخواست – Guidelines for apply online – درخواست کا سٹیٹن پر کواست کا سٹیٹن پیک کر بن<br>درخواست کا سٹیٹن چیک کر بن – Check Application Status<br>Do not wait for closing date, Apply Now.<br>Please use Google Chrome, Microsoft Edge, Mozilia Firefox or Internet Explorer 10 or above.<br>Last date of online submission is 15 Dec 2020 |                                          |

d. Click on "Apply Online" Button (All steric fields are mandatory, must be filled with accurate data). Do not type dashes in CNIC filed.

| www.anf.gov.pk<br>facebook.com/anfofficial                                                      | OTICS FORCE                                                                                                    | TINARC                                                                                                    | JOIN AN                                                                                          |                                                  |
|-------------------------------------------------------------------------------------------------|----------------------------------------------------------------------------------------------------|----------------------------------------------------------------------------------------------------|--------------------------------------------------------------------------------------------------|--------------------------------------------------|
| Twitter: @anfpak<br>1415                                                                        |                                                                                                    | 14 - 14 - 24 - 24 - 24 - 14 - 14 - 14 -                                                                              | stan                                                                                             | Anti Narcotics Force, F                          |
|                                                                                                 |                                                                                                    |                                                                                                    | CK APPLICATION STATUS                                                                            | HOME APPLY ONLINE                                |
| ر مکوجہ: پرائے مردپائی درخواست<br>مکوجہ: پرائے مردپائی درخواست<br>0551 میں جمع کروائیں اور رسیز | رسمین کرنے سے پہلے منابع 350 روپے نیشنل بینک<br>لائی کرنے سے پہلے میلغ 350 روپے نیشنل بینک<br>سنبھال کر رکھیں ۔ مذکورہ رسید ہوقت امتحان جمع نا<br>V FORM<br>تصویر اپلرڈ کریں (G,JPG,PNG,GIF | asse de kept in sale c<br>پاکستان کی کمی بھی آنن<br>انا لاڑھی ہے۔<br>I <u>E APPLICATI(</u><br>ess than 60 KB (only J | او טואורטן). Deposit simp may pi<br>רی برانچ میں اے این ایف ویلئنیر قلا<br>ONLIN<br>Upload image | انىلىرىمى مەرسىكىنىڭ ئىنىر 3016956724 يىرلىچ كوڭ |
|                                                                                                 |                                                                                                    | Select Image                                                                                                    |                                                                                                  |                                                  |
|                                                                                                 |                                                                                                    |                                                                                                    |                                                                                                  |                                                  |

- e. Image size should be less than 60Kb (permitted formats are jpeg, jpg, png, gif).
- f. Basic information should be filled in appropriate format.

| پورا نام \star Name:                                                                 | والد کا تام \star :Father Name                                                     | شناختی کارڑ نمبر * CNIC            | تاریخ پدانیش ★ :Date of Birth         |
|--------------------------------------------------------------------------------------|------------------------------------------------------------------------------------|------------------------------------|---------------------------------------|
| Enter Name                                                                           | Enter Father Name                                                                  | Enter CNIC (only numbers)          | dd/mm/yyyy                            |
| مکمل پنہ ★ Postal Address:                                                           | موباتل نمير *.Mobile No                                                            | ای میل :Email                      | تَيْلَى قُونْ نَمِير. :Telephone No   |
| Call Letter shall be delivered                                                       | SMS shall be delivered                                                             | Enter Email                        | Enter Telephone                       |
| Select Post:★ آسامی کا انتخاب کرین<br>Select Post to be Apply                        | Select Religion:★ مذہب منتخب کریں<br>Select Religion ✓                             | جنس کا انتخاب کریں ★:Select Gender | ڭۇمىساتل مئتغب كرين ★:Select Domicile |
| Select Domicile District: *                                                          | Select Exam Center: *                                                              | Select Disability:(if Applicable)  | Select Dominie                        |
| ضلع کا انتخاب کریں                                                                   | امتحاتى مركل منتخب كرين                                                            | معذوری اگر ہے                      |                                       |
|                                                                                      |                                                                                    |                                    |                                       |
| Select District                                                                      | ✓ Select Exam Center ✓                                                             | Select disability 🗸                |                                       |
| Select District<br>FEE DEPOSIT INFO - داننیچی .                                      | <ul> <li>Select Exam Center</li> <li>مطومات پر ائے قص</li> </ul>                   | Select disability                  |                                       |
| Select District<br>FEE DEPOSIT INFO - ادائنیگی - Bank Deposit Receipt No: سيد ثمير ه | <ul> <li>Select Exam Center</li> <li>معلومات پر ایے قیم</li> <li>بینک ر</li> </ul> | Select disability ~                |                                       |

- g. Select Post / Job related information.
- h. Mention payment information.
- i. Previous service details (if any).

| Select Dept Served: سابقہ محکمہ                                             |                                                                                     | Date Enrolled: تاريخ الدراج      |                        | تاريخ ڏسچارچ :Date Discharged                |                              |
|-----------------------------------------------------------------------------|-------------------------------------------------------------------------------------|----------------------------------|------------------------|----------------------------------------------|------------------------------|
| Select Dept                                                                 | ~                                                                                   | dd/mm/yyyy                       |                        | dd/mm/yyyy 🗖                                 |                              |
| nk Held: ریٹک                                                               |                                                                                     | سابقہ سروس تمبر Ex Svc no: سابقہ |                        | تكٽيكى مبارت :Any Technical Expertise/Sports |                              |
| Rank Held                                                                   |                                                                                     | Service No                       |                        | Experties                                    |                              |
|                                                                             | تحلیمے قابلیت کے تفصیل ۔ S                                                          | Service NU                       |                        | Expenses                                     |                              |
| Rank Held                                                                   | <mark>تعلیمی قابلیت کی تفصیل - LS</mark><br>Total Marks                             | Obtain Marks                     | Div/Grade              | Experies                                     | Passing Year                 |
| Rank Held<br>UALIFICATION DETAI<br>Matric/Equivalant:<br>FA/FSC/Equivalant: | <mark>تعلیمی قابلیت کی نقصیل - LS کی تعلیمی ال</mark><br>Total Marks<br>Total Marks | Obtain Marks Obtain Marks        | Div/Grade<br>Div/Grade |                                              | Passing Year<br>Passing Year |

- j. Enter Qualification details as per job applied i.e. BA / equivalent for post of Assistant is mandatory.
- k. MA / equivalent is optional.
- I. Check on "I have read the instructions and certify that the information given by me is correct."
- If typed text is incorrect and mismatched with visible image, red text will be shown and "Submit Application" button will remain disable. In this case please see the image and type correct text.

eb4387

eb4386

Entered Captch is Not Correct, please type correct text as show in image.

Submit Application

 Fill correct Captcha information as per visible image. If typed text is correct as per image, green text will be shown and "Submit Application" button will be enabled.

eb4386 eb4386

Your Entered Captcha is Correct, please submit your application

o. Click on "Submit Application" button, if every required (mandatory) field (marked with steric) is filled, application will be submitted. If some required filed is unfilled, it will point towards that filed, please fill that field(s) and again click on "Submit Application" button.

Submit Application

- 3. Check Application Status
  - a. Computer should be connected with internet.
  - b. Open web browser e.g. Chrome, Firefox, Edge / Internet Explorer.
  - c. Type "join.anf.gov.pk" in address bar.
  - d. Click on "Check Application Status".

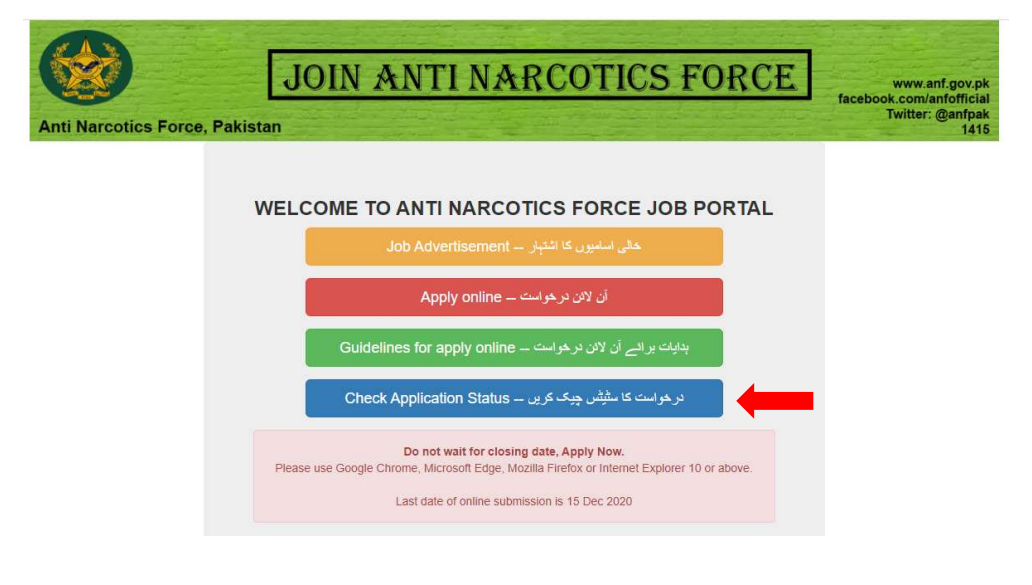

| Anti Narcotics Force, | JOIN ANTI NARCOTICS FORCE                                       | www.anf.gov.pk<br>facebook.com/anfofficial<br>Twitter: @anfpak<br>1415 |
|-----------------------|-----------------------------------------------------------------|------------------------------------------------------------------------|
| HOME APPLY ONLINE     | CHECK APPLICATION STATUS GUILDELINES ADVERTISEMENT              |                                                                        |
|                       | CHECK APPLICATION STATUS                                        |                                                                        |
|                       | Enter CNIC Check Application Status Please fill out this field. |                                                                        |

e. Type your CNIC number (without dashes) and click on "Check Application Status" button.